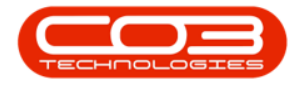

We are currently updating our site; thank you for your patience.

# SERVICE

## **INTRODUCTION TO CALL SLA MANAGEMENT**

This is the Service Level Agreement that you have signed with your customer. It is a contract of performance that you have agreed to. For example, if your customer calls with a requirement for a part or service request and your agreed response time to this customer (SLA) is 5 hours then you are required to have the part or technician on site within that time frame. receive compensation of a pre-agreed type (usually also set up in the SLA).

For customers who have penalties against poor SLA performance, real time monitoring is key. This monitoring should not sit in the normal call centre but rather in its own SLA area in BPO. The **Call SLA Management** screen now houses the call SLA elapsed time, enables you to send emails to the customer, assigned technician, or other employee. You can assign another technician if required to complete the job, hold or pend the call.

- Email reminders for Customer and assigned Technician attached to the call.
- Call processing options and technician assignment.
- View customer contact details.
- View assigned technician(s) and their and respective contact details.
- The assigned technician will be auto selected and will be shown via text.
- Elapsed hours vs SLA hours.
- Elapsed SLA expressed as a percentage and coloured by value.

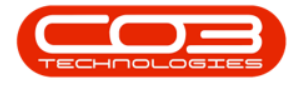

- Access to call centre reports.
- SLA monitoring configuration settings displayed on the screen.

Extended Call Centre - Version Compatibility<sup>1</sup>

#### THE CALL SLA LISTING SCREEN

#### Ribbon Select Service > Call SLA

| ٢   | Ψ     |            |                          |             |                            |                                       |         |                 |                 | BPO: Ven | sion 2.5.1.4 - | v2514 Exa           | mple Co | mpany              |             |                   |            |                     |         |  | 8 X    |
|-----|-------|------------|--------------------------|-------------|----------------------------|---------------------------------------|---------|-----------------|-----------------|----------|----------------|---------------------|---------|--------------------|-------------|-------------------|------------|---------------------|---------|--|--------|
|     | •     | Equipment  | /Locations               | Contract    | Finance / HR               | Inventory                             | Mainten | ance / Projects | Manufacturing   | Proci    | urement S      | ales Ser            | vice    | Reporting Utilitie | s           |                   |            |                     |         |  |        |
| (   | 5     | 31         | 25                       | Z           | 2.                         | i i i i i i i i i i i i i i i i i i i |         |                 | +               | 10       | r.             | R                   | -       | 9 💼 🗌              | Ø           | -                 |            |                     | 2       |  |        |
| Ter | h Map | Scheduling | Current Tech<br>Activity | Technicians | Availability<br>Exceptions | Site Exceptions                       | Calls   | Call Requests   | Call Exceptions | Call SLA | Work Orders    | Service<br>Requests | WIP     | Work Management    | Time Review | My Work<br>Orders | My Tickets | All Open<br>Tickets | My Work |  |        |
|     |       |            |                          | chnical     |                            |                                       |         |                 |                 |          | Process        |                     |         |                    |             |                   | Ticketing  |                     | Open W  |  | $\sim$ |

• The Call SLA Management listing screen will display.

| Call SLA Management - BPC: Version 2.5.1.4 - v2514 Example Company |                             |                          |                             |                                                      |                     |               |             |               |           |                                                                                    |              |                             |                                  |                   |
|--------------------------------------------------------------------|-----------------------------|--------------------------|-----------------------------|------------------------------------------------------|---------------------|---------------|-------------|---------------|-----------|------------------------------------------------------------------------------------|--------------|-----------------------------|----------------------------------|-------------------|
| Home                                                               | Equipment / Loca            | tions Co                 | ntract Finance / HR Inve    | ntory Mainte                                         | nance / Projects    | Manufacturing | Procurement | Sales Service | Reporting | Utilities                                                                          |              |                             |                                  | _ & ×             |
| Email Close Co<br>Reminder                                         | C Plate Hold                | Pending                  | Durban                      | Save Layor           Workspace           Save Filter | ut 🎿<br>ts 🕶 Assign | Reports       |             |               |           |                                                                                    |              |                             |                                  |                   |
| Pro                                                                | ocess                       |                          | State 4                     | Format                                               | Work                | Repo 🖌        |             |               |           |                                                                                    |              |                             |                                  | ~                 |
| Drag a column header h                                             |                             |                          |                             |                                                      |                     |               |             |               |           |                                                                                    |              |                             |                                  | # ×               |
| CalReference                                                       | <ul> <li>CalDate</li> </ul> | CallTime                 | Description                 | CallType                                             | CallTypeDesc        | SerialNo      | ErrorCode   | ErrorCodeDesc | Priority  | Action                                                                             | DateRequired | Customer Contacts           |                                  |                   |
| * (D:                                                              | -                           | <ul> <li>••••</li> </ul> | (D)                         | 0                                                    | (0)                 | * <b>0</b> ×  | (0)         | 4 <b>0</b> 4  | -         | <d<< td=""><td>-</td><td>Contact Name</td><td>Accounts Contact</td><td></td></d<<> | -            | Contact Name                | Accounts Contact                 |                   |
| & ⊞ CN0001034                                                      | 12/12/2023                  | 10:29:04                 | Full set of toners required | TON                                                  | Toner Required      | AT500-102     |             |               |           | 2                                                                                  | 12/12/2023   | Home Number                 | 031 123 4567                     |                   |
| E CN0001035                                                        | 12/12/2023                  | 10:38:38                 | Paper keeps jamming.        | REP                                                  | Repair              | 20-857485     |             |               |           | 1                                                                                  | 12/12/2023   | Mobile Number               |                                  |                   |
| E CN0001036                                                        | 12/12/2023                  | 10:40:51                 | Copier service required.    | SERV                                                 | Service             | 20-857485     |             |               |           | 3                                                                                  | 12/12/2023   | Email Address               | Accounts@exampledomain.coz       | a                 |
| L 0.0001007                                                        | 1011010000                  | 20112127                 | copies are not y so carly t | 1021                                                 | rocpon              | 11000 200     |             |               |           | ~                                                                                  | 11/11/1010   | Constant and set in the set | an have be seen by the total and |                   |
| 1                                                                  |                             |                          |                             |                                                      |                     |               |             |               |           |                                                                                    |              | Assg Assg                   | Anig Anig Com 093.               | 6P3. Subs         |
| Call Hours Service is                                              | is enabled : 01:00          | mins.                    |                             |                                                      |                     |               |             |               |           |                                                                                    |              |                             |                                  |                   |
| Open Windows 🕶                                                     |                             |                          |                             |                                                      |                     |               |             |               |           |                                                                                    |              | Jser : Bianca 12/12/2       | 023 Version : 2.5.1.4 v251       | 4 Example Company |

• SLA monitoring configuration settings displayed on the screen.

<sup>1</sup>BPO2 v2.5.1.3 or higher.

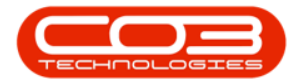

| <del>ت</del> ب          |                    |              |                       |                     | Call SL/       | A Management - | - BPO: Version 2.5 | i.1.4 - v2514 | Example | e Company   |          |               |             |                   |                    |                   | 8       | ×          |
|-------------------------|--------------------|--------------|-----------------------|---------------------|----------------|----------------|--------------------|---------------|---------|-------------|----------|---------------|-------------|-------------------|--------------------|-------------------|---------|------------|
| Home                    | Equipment / Li     | cations (    | Contract Finance / HR | Inventory Maintenar | nce / Projects | Manufacturing  | Procurement        | Sales S       | Service | Reporting U | tilities |               |             |                   |                    |                   | 8       | ×          |
| Email Close<br>Reminder | Complete Hol       | Pending      | Durban 👻<br>New 👻     | Refresh Save Layout | Assign F       | leports        |                    |               |         |             |          |               |             |                   |                    |                   |         |            |
| 1                       |                    |              |                       |                     |                |                |                    |               |         |             |          |               |             |                   |                    |                   |         | $\diamond$ |
| Drag a column header    |                    |              |                       |                     |                |                |                    |               |         |             |          |               |             |                   |                    |                   | 4       | ×          |
| neNumber                | OrderNo            | Status       | CallState             | FuncLocDescription  | Technician     | Signed         | SLAHours           | SLAUsed       | Elap    | sedHours    | SLAZone  | SLAPercentage |             | Customer Contacts |                    |                   |         |            |
| Ψ                       | 1 <b>0</b> 0       | 1 <b>0</b> 0 | 10:                   | (I):                | * <b>D</b> ¢   | * <b>0</b> ¢   | -                  | -             | -       |             | -        | -             |             | Contact Name      |                    |                   |         |            |
| 67                      |                    | N            | Awaiting Acceptance   | Durban Area         | Bianca Du Toir | t No           |                    | 2             | 0.37    | 0.37        |          | 3             | 18.34       | Home Number       |                    |                   |         |            |
| 67                      |                    | N            | UnAssigned            | Durban Area         |                | No             |                    | 3             | 0.22    | 0.22        |          |               | 2.71        | Mobile Number     |                    |                   |         |            |
| i67                     |                    | N            | UnAssigned            | Durban Area         |                | No             | 1                  | 3             | 0.18    | 0.18        |          |               | 2.29        | Email Address     |                    |                   |         |            |
|                         |                    | N            | UnAssigned            | Durban Area         |                | No             |                    | 4             | 0.17    | 0.17        |          | 3             | 4.17        |                   |                    |                   |         |            |
|                         |                    |              |                       |                     |                |                |                    |               |         |             |          |               |             | Ant. Ads. At      | 8. Ans. Con        | GP5 GP3<br>0.00 0 | 5 Sta   | itus       |
| Call Hours Service      | e is enabled : 01: | 00 mins.     |                       |                     |                |                |                    |               |         |             |          |               |             |                   |                    |                   |         |            |
| Open Windows *          |                    |              |                       |                     |                |                |                    |               |         |             |          |               | User : Biar | xa 12/12/2023 V   | ersion : 2.5.1.4 v | 2514 Exampl       | le Comp | any        |

• SLA monitoring configuration settings displayed on the screen.

| Call SIA Hanagement - BPO: Version 2.5.1.4 - v2514 Example Company |                                                                                                    |                         |                           |                        |                 |              |               |                          |                   |              |              |            |                    |                               |                |
|--------------------------------------------------------------------|----------------------------------------------------------------------------------------------------|-------------------------|---------------------------|------------------------|-----------------|--------------|---------------|--------------------------|-------------------|--------------|--------------|------------|--------------------|-------------------------------|----------------|
| Hom                                                                | 👻 Hone Esulpment/Locations Contract Finance/HR Inventory Maintenance/Projects Manufacturing Procurement Sales Service Reporting Utilities — 8 3 |                         |                           |                        |                 |              |               |                          |                   |              |              |            |                    |                               |                |
| Email<br>Reminder                                                  | Complete Hold                                                                                                    | Pending                 | Durban                    | sh 🕄 Save I            | spaces + Assign | Reports      |               |                          |                   |              |              |            |                    |                               |                |
|                                                                    |                                                                                                    |                         |                           |                        |                 |              |               |                          |                   |              |              |            |                    |                               | ~              |
| Drag a column header here to group by that column                  |                                                                                                    |                         |                           |                        |                 |              |               |                          |                   |              |              |            |                    |                               | # ×            |
| CalReference                                                       | <ul> <li>CalDate</li> </ul>                                                                                                    | CallTime                | Description               | CallType               | CallTypeDesc    | SerialNo     | ErrorCode     | ErrorCodeDesc            | Priority          | Action       | DateRequired | Emp        | -Customer Contacts |                               |                |
| * * <b>0</b> :                                                     | -                                                                                                    | <ul> <li>(I)</li> </ul> | 1 <b>0</b> 1              | <ul> <li>ID</li> </ul> | ( <b>D</b> )    | × <b>O</b> : | (0)           | <ul> <li>••••</li> </ul> | -                 | * <b>D</b> : | -            | ·0·        | Contact Name       | Accounts Contact              |                |
| CN0001034                                                          | 12/12/2023                                                                                                    | 10:29:04                | Full set of toners requir | ed TON                 | Toner Required  | AT500-102    |               |                          |                   | 2            | 12/12/2023   | Biar       | Home Number        | 031 123 4567                  |                |
| Work Orde                                                          | rs                                                                                                    |                         |                           |                        |                 |              |               |                          |                   |              |              |            | Mobile Number      |                               |                |
| WOCode                                                             | Status Stat                                                                                                    | tusDescription          | ♥ SiteName V              | VOType V               | WorkPriority R  | equestDate   | RequestorType | Location                 | Description       |              | Comment      |            | Email Address      | Accounts@exampledomain.       | :028           |
| WO0002948                                                          | O Ope                                                                                                    | en                      | Durban T                  | ON                     | 0.00 1          | 2/12/2023    | 2             |                          | Full set of toner | s required   |              |            |                    |                               |                |
|                                                                    | 12/12/2023                                                                                                    | 10:38:38                | Paper keeps jamming.      | REP                    | Repair          | 20-857485    |               |                          |                   | 1            | 12/12/2023   | Biar       | Urag a column nead | ter here to group by that cou |                |
| E CN0001036                                                        | 12/12/2023                                                                                                    | 10:40:51                | Copier service required   | . SERV                 | Service         | 20-857485    |               |                          |                   | 3            | 12/12/2023   | Biar       | ASSI ASSI          | ASSI ASSI Com GPS             | GPS Status     |
| E CN0001037                                                        | 12/12/2023                                                                                                    | 10:41:17                | Copies are very streaky   | (. REP                 | Repair          | AT500-103    |               |                          |                   | 2            | 12/12/2023   | Biar       | V Diarr Diarr      | 12/1 10:5 Pull 0:0            | 0.00 1         |
|                                                                    |                                                                                                    |                         |                           |                        |                 |              |               |                          |                   |              |              |            |                    |                               |                |
| 😮 Call Hours Se                                                    | rvice is enabled : 01:00                                                                                                    | ) mins.                 |                           |                        |                 |              |               |                          |                   |              |              |            |                    |                               |                |
| Open Windows 🕶                                                     |                                                                                                    |                         |                           |                        |                 |              |               |                          |                   |              |              | User : Bia | nca 12/12/2023     | Version: 2.5.1.4 v2514 E      | xample Company |

• SLA monitoring configuration settings displayed on the screen.

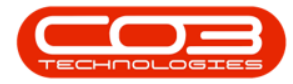

### Service - Introduction to Call SLA Management

| <u>ب</u> و        |          |                  |           |                             |              | Call              | SLA Management - | BPO: Version 2. | 5.1.4 - v25  | 14 Example Compa                   | iny              |               |            |                  |                  | (            | - @ X         |
|-------------------|----------|------------------|-----------|-----------------------------|--------------|-------------------|------------------|-----------------|--------------|------------------------------------|------------------|---------------|------------|------------------|------------------|--------------|---------------|
| Hom               | e        | Equipment / Loca | tions C   | Contract Finance / HR Inve  | entory Maint | enance / Projects | Manufacturing    | Procurement     | Sales        | Service Reporti                    | ng Utilities     |               |            |                  |                  |              | _ & ×         |
|                   | 6        |                  | 10        | Durban -                    | 🔣 Save Layo  | ut                | 1 C              |                 |              |                                    |                  |               |            |                  |                  |              |               |
| Email Close       |          | volata Hold      | Rending   | New Pafrash                 | Workspace    | es • Assion       | Reports          |                 |              |                                    |                  |               |            |                  |                  |              |               |
| Reminder          |          | inprese i toto   | T Childry | New + New Carear            | 🐐 Save Filte | r                 | *                |                 |              |                                    |                  |               |            |                  |                  |              |               |
|                   |          |                  |           |                             |              |                   |                  |                 |              | ,                                  |                  |               |            |                  |                  |              | ~             |
| Drag a column hea |          |                  |           |                             |              | Call Contacts # > |                  |                 |              |                                    |                  |               |            |                  |                  |              |               |
| CalReference      | ^        | CalDate          | CallTime  | Description                 | CallType     | CallTypeDesc      | SerialNo         | ErrorCode       | ErrorCod     | Customer Contacts                  |                  |               |            |                  |                  |              |               |
| ▼ 10:             |          |                  | ∎c        | 1 <b>0</b> 0                | 8 <b>0</b> 0 | (I)               | •••••            | 1 <b>0</b> :    | * <b>0</b> ¢ | Contact Name                       | Accounts Contact | t             |            |                  |                  |              |               |
| E CN0001034       |          | 12/12/2023       | 10:29:04  | Full set of toners required | TON          | Toner Require     | d AT500-102      |                 |              | Home Number                        | 031 123 4567     |               |            |                  |                  |              |               |
|                   |          | 12/12/2023       | 10:38:38  | Paper keeps jamming.        | REP          | Repair            | 20-857485        |                 |              | Mobile Number                      |                  |               |            |                  |                  |              |               |
| E CN0001035       |          |                  | 10:40:51  | Copier service required.    | SERV         | Service           | 20-857485        |                 |              | Email Address                      | Accounts@examp   | pledomain.coz | a          |                  |                  |              |               |
| E CN0001037       |          | 12/12/2023       | 10:41:17  | Copies are very streaky.    | KEP          | Kepair            | A1200-102        |                 |              | L                                  |                  |               |            |                  |                  |              |               |
|                   |          |                  |           |                             |              |                   |                  |                 |              |                                    |                  |               |            |                  |                  |              |               |
|                   |          |                  |           |                             |              |                   |                  |                 |              | AssigneeName                       | AssignorName A   | AssignDate    | AssignTime | Comments         | GPSLongitude     | GPSLatitude  | Status        |
|                   |          |                  |           |                             |              |                   |                  |                 |              | <ul> <li>Bianca Du Toit</li> </ul> | Bianca Du Tort 1 |               | 10:51:47   | Full set of to   | 0.00             | 0.00         | 4             |
|                   |          |                  |           |                             |              |                   |                  |                 |              |                                    |                  |               |            |                  |                  |              |               |
|                   |          |                  |           |                             |              |                   |                  |                 |              |                                    |                  |               |            |                  |                  |              |               |
|                   |          |                  |           |                             |              |                   |                  |                 |              |                                    |                  |               |            |                  |                  |              |               |
|                   |          |                  |           |                             |              |                   |                  |                 |              |                                    |                  |               |            |                  |                  |              |               |
|                   |          |                  |           |                             |              |                   |                  |                 |              |                                    |                  |               |            |                  |                  |              |               |
|                   |          |                  |           |                             |              |                   |                  |                 |              |                                    |                  |               |            |                  |                  |              |               |
|                   |          |                  |           |                             |              |                   |                  |                 |              |                                    |                  |               |            |                  |                  |              |               |
|                   |          |                  |           |                             |              |                   |                  |                 |              |                                    |                  |               |            |                  |                  |              |               |
|                   |          |                  |           |                             |              |                   |                  |                 |              |                                    |                  |               |            |                  |                  |              |               |
|                   |          |                  |           |                             |              |                   |                  |                 |              |                                    |                  |               |            |                  |                  |              |               |
|                   |          |                  |           |                             |              |                   |                  |                 |              |                                    |                  |               |            |                  |                  |              |               |
|                   |          |                  |           |                             |              |                   |                  |                 |              |                                    |                  |               |            |                  |                  |              |               |
|                   |          |                  |           |                             |              |                   |                  |                 |              |                                    |                  |               |            |                  |                  |              |               |
|                   |          |                  |           |                             |              |                   |                  |                 |              |                                    |                  |               |            |                  |                  |              |               |
|                   |          |                  |           |                             |              |                   |                  |                 |              |                                    |                  |               |            |                  |                  |              |               |
|                   |          |                  |           |                             |              |                   |                  |                 |              |                                    |                  |               |            |                  |                  |              |               |
| 4                 |          |                  |           |                             |              |                   |                  |                 |              |                                    |                  |               |            |                  |                  |              |               |
| 😳 Call Hours Se   | rvice is | enabled : 01:00  | mins.     |                             |              |                   |                  |                 |              |                                    |                  |               |            |                  |                  |              |               |
| Open Windows *    |          |                  |           |                             |              |                   |                  |                 |              |                                    |                  |               | User       | : Bianca 12/12/2 | 023 Version : 2. | 5.1.4 V2514E | ample Company |

BPO.MNU.127

Help v2024.5.0.7/1.0 - Pg 4 - Printed: 21/08/2024

CO3 Technologies (Pty) Ltd © Company Confidential